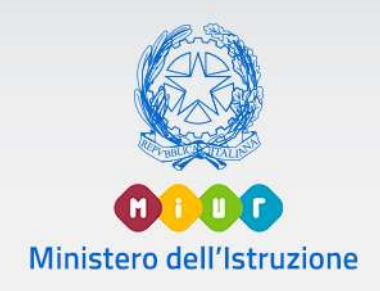

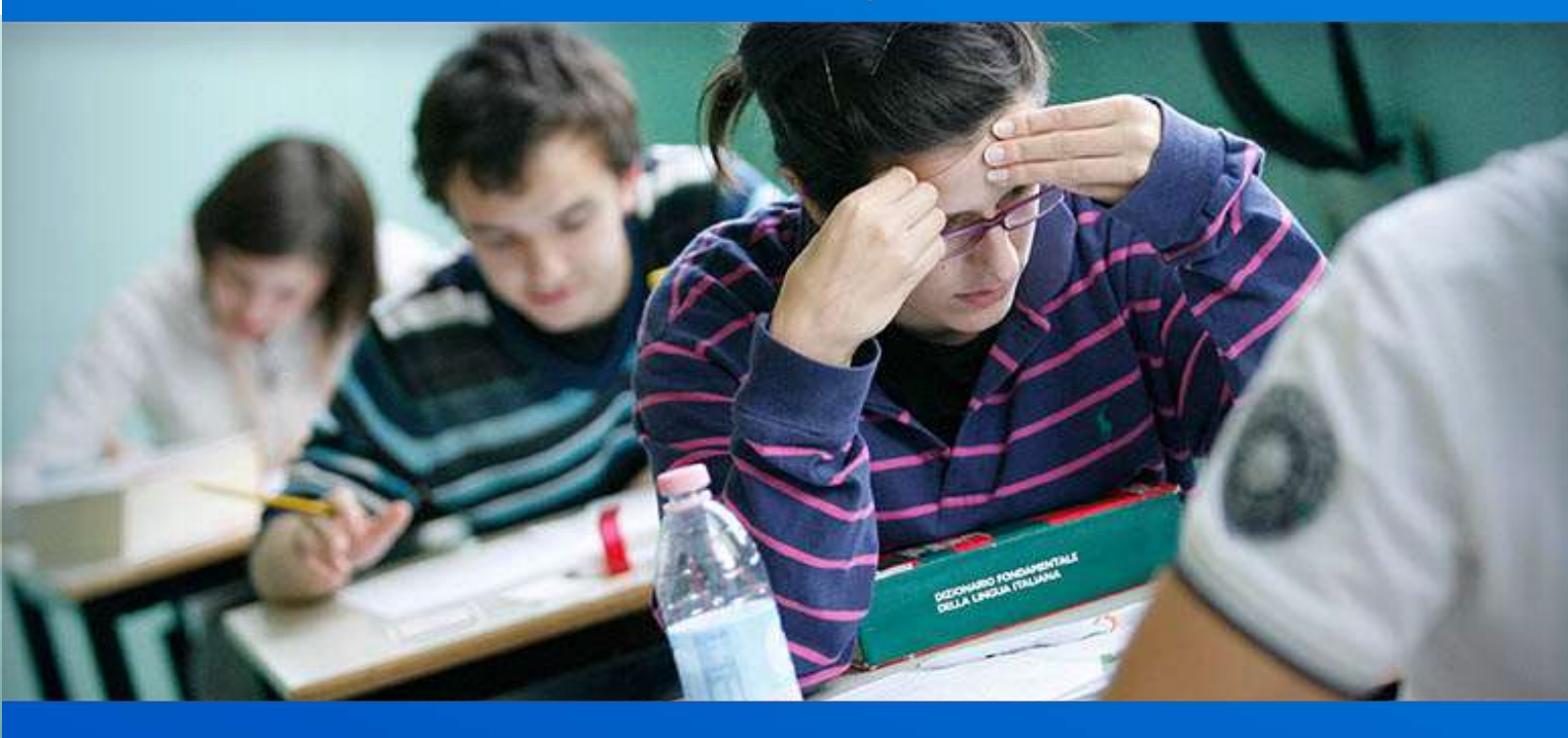

# Esiti di Esami di Stato

Prima fase

Versione 4.0 - Giugno 2020

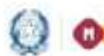

#### Esiti Esami di Stato I fase

#### PRIMA FASE

#### PRESENTAZIONE DEL CANDIDATO 1-Abbinamento candidati a commissione e importazione abbinamenti

Nella fase di ABBINAMENTO le segreterie scolastiche devono associare gli studenti frequentanti le classi conclusive alle commissioni di esame censite in SIDI nell'area Esami di Stato.

Al fine supportare le operazioni di di abbinamento candidati/commissioni, viene fornita alle segreterie la possibilità di attivare l'importazione automatica degli abbinamenti degli studenti alle singole commissioni registrate dalle scuole attraverso la compilazione del Modello ES-0 e successivamente validate dagli ATP in carico all'istituto.

Tale operazione è attivabile solo se i dati presenti in Anagrafe Alunni sono coerenti con i dati delle configurazioni.

Nel caso in cui non sia possibile attivare l'abbinamento automatico, è necessario utilizzare la funzione "Abbinamento Candidati-Commissioni" per abbinare la classe o il gruppo di alunni alla corrispondente classe o gruppo presente nella configurazione della commissione.

L'abbinamento deve essere effettuato per tutti gli alunni FREQUENTANTI le classi conclusive.

L'abbinamento degli ALTRI CANDIDATI (esterni, abbreviazione per merito ...) viene eseguito in un secondo momento.

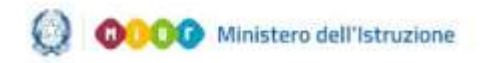

#### Esiti Esami di Stato I fase

Le funzioni relative all'abbinamento sono disponibili sul portale SIDI, area Esami di Stato

|                        | LOBIN |          |
|------------------------|-------|----------|
| Unername dimenticala   |       | Usemame  |
| Parameter dimensionals |       | Password |
|                        | ENTRA |          |

Selezionare il link **Gestione Alunni** e, se necessario, il profilo di accesso "Utente Statale II grado" / "Utente Paritaria II grado"

|   |      |                                  |                                         |                  | 1                          | UTENTE STATALE                     | II GRADO                 | 3                           |                                 |                        |                                    |                                    |
|---|------|----------------------------------|-----------------------------------------|------------------|----------------------------|------------------------------------|--------------------------|-----------------------------|---------------------------------|------------------------|------------------------------------|------------------------------------|
|   |      |                                  |                                         |                  |                            | A                                  | no scolastico<br>2017-18 |                             |                                 |                        |                                    |                                    |
|   |      |                                  |                                         |                  |                            | Sco                                | ske trovate: 73          |                             |                                 |                        | Cert                               |                                    |
|   | +    | Codice<br>letituto<br>principale | Denominazione<br>Istituto<br>principalo | Codice<br>scuola | Demonsionaritone<br>scunta | Tipologia<br>istituto              | Scritta<br>operativa     | Dota<br>scitta<br>opimativa | Data<br>chiusara i<br>attivita' | Data<br>consolidamente | Dichiarazione<br>frequenze<br>#.6. | Dichlarazione<br>freguenze<br>a.s. |
| 3 |      | -                                | =                                       |                  |                            | LICEO<br>SICIENTIFICO              | Funzioni an-<br>ane      | 26/05/2010                  |                                 |                        | Б                                  | 8                                  |
|   |      |                                  | =                                       | _                | =                          | ISTED/TO<br>TECNICO<br>COMMERCIALE | Punationi co-<br>line    | 17/05/2018                  | 24/04/2018                      |                        | \$                                 | s                                  |
| d | 1.10 | 2 di 2 elementi                  | (fitrati da 73 elemen                   | () totalij       |                            |                                    |                          |                             |                                 |                        | Press                              | đento I Noces                      |

Individuata la scuola d'interesse selezionare il bottone Avanti

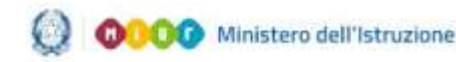

# Esiti Esami di Stato I fase

Dal menù servizi **di Anagrafe Nazionale Studenti** selezionando il link

#### di **Esami di Stato**

| Menu                        | × | ≡ •••••                                                             | Torna alla home dei portale 🗰 Anno:<br>2017-11 |
|-----------------------------|---|---------------------------------------------------------------------|------------------------------------------------|
|                             |   | Anagrafe<br>Nazionale<br>Studenti                                   |                                                |
| Utilità                     | 0 |                                                                     |                                                |
| Anagrafe Nazionale Studenti | 0 | ANS - Anagrafe Nazionale Studenti                                   |                                                |
| Afternanza Scuola Lavoro    | 0 | Per accedere alle funzionalità disponibili nel menu servizi cliccar | re sull'icona posta in alto a sinistra.        |
| Scrutini Fisali Analitici   | 0 |                                                                     |                                                |
| Esami di Stato              |   |                                                                     |                                                |
| Documenti                   | 0 |                                                                     |                                                |
| » Cruscotto dati di sintesi |   |                                                                     |                                                |
| • Curriculum Studente       |   |                                                                     |                                                |
| · Torna a lista scuole      |   |                                                                     |                                                |
| + Torna al portale Sidi     |   |                                                                     |                                                |

si accede all'applicativo che gestisce le funzioni degli Esami. Dal menù **Esiti Esami di Stato** si accede alle funzioni:

- Importazione abbinamenti
- Abbinamento Candidati- Commissione

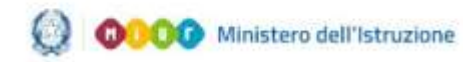

# Esiti Esami di Stato I fase

#### Importazione abbinamenti

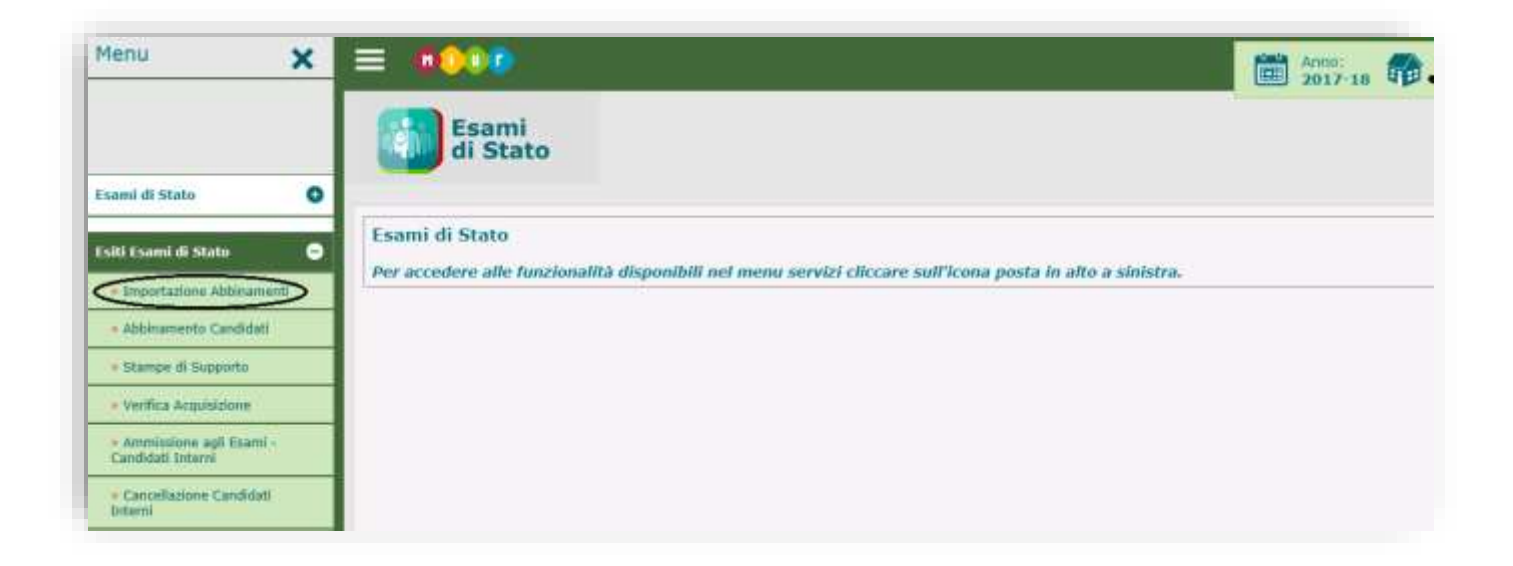

Accedendo alla funzione "Importazione abbinamenti", si ottiene un cruscotto in cui sono prospettate le commissioni di riferimento e le relative classi di esame già comunicate con il Modello ES-0.

| Importazio | ne Abbinamenti                    |                   |                    | -10     |
|------------|-----------------------------------|-------------------|--------------------|---------|
|            | Commissione                       | I Classe<br>Esame | II Classe<br>Esame | Importa |
|            | And a second second second second | 5AE               | SBT                | 1       |
|            | And a second second second second | SAT               | SCT                | 1       |
|            |                                   | 5A                |                    | 1       |
|            | Same                              | 58                | SC                 | 1       |
|            |                                   | 5AR               | 5CR                | 1       |
|            |                                   | SBR               | SDR                | 1       |

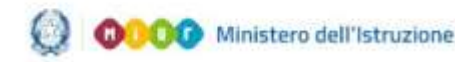

# Esiti Esami di Stato I fase

Utilizzando l'icona 'Importa' il sistema effettua l'abbinamento

studenti/commissioni a condizione che non siano segnalati errori (📤).

Alla conferma da parte dell'utente si procede con l'elaborazione delle associazioni.

#### Abbinamento Candidati- Commissione

Nel caso in cui non sia possibile effettuare l'abbinamento automatico, è possibile procedere manualmente con la funzione "Abbinamento Candidati- Commissione",

| Menu 🗙                                         |                                                                                                    | Anno: 2017-18 | - |
|------------------------------------------------|----------------------------------------------------------------------------------------------------|---------------|---|
|                                                | Esami<br>di Stato                                                                                    |               |   |
| Esami di Stato                                 |                                                                                                    |               |   |
| Esiti Esami di Stato 👄                         | Esami di Stato                                                                                       |               |   |
| e Importazione Abbinamenti                     | per accedere ane funzionanta disponibui nei menu servizi circcare sun icona posta in ano a sinistra. |               |   |
| Abbinamento Candidati                          | 1                                                                                                    |               |   |
| • Stampe di Supporto                           | 1                                                                                                    |               |   |
| · Verifica Acquisizione                        | 1                                                                                                    |               |   |
| • Ammissione agli Esami -<br>Candidati Interni |                                                                                                    |               |   |
| Cancellazione Candidati Interni                |                                                                                                    |               |   |

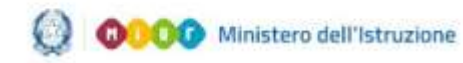

Nella maschera successiva selezionare, in "Ricerca per Classe di Frequenza", la classe da abbinare e cliccare su "Ricerca".

|                                   | San                                     | Select and the selection of                                                                                         | g uttatt stata                                                            |  |
|-----------------------------------|-----------------------------------------|----------------------------------------------------------------------------------------------------|---------------------------------------------------------------------------|--|
| Anagrafe<br>Nazionale<br>Studenti | Allikowens Gestilel. Core               | (interest)                                                                                                    |                                                                           |  |
| -                                 | evenaliti umene fattementa de           | ge dualette in van reggrupperversi delle Campanium d'I                                                              | iane.                                                                     |  |
|                                   | Gritten di Risseca pe                   | r Abbewennta Candidat/Commanent                                                                                     |                                                                           |  |
|                                   | the passiver of all                     | elern alle controvenante d'anerte accurre strikteren in A<br>acculter på attenanten gjä affertual i s pub utilizzer | essore 'Novca Preswea Cardone'<br>ante a factore a starca per terresesse. |  |
|                                   | Rearris Treasenzo                       | Canadian                                                                                                    |                                                                           |  |
|                                   | Chine                                   |                                                                                                    | *                                                                         |  |
|                                   | Rama per Correr                         | autore/Tedeace dimatures                                                                                            |                                                                           |  |
|                                   | Conversion advectation<br>mail with the | 434                                                                                                    | ÷                                                                         |  |
|                                   |                                         |                                                                                                    |                                                                           |  |

Per le scuole che erogano percorsi di II livello è possibile effettuare una ricerca per periodo didattico di frequenza; il selettore sarà relativo solo al III periodo didattico di frequenza degli alunni.

Una scuola 'diurna' che eroga anche percorsi di II livello avrà a disposizione entrambe le informazioni.

(La ricerca per "Commissione/indirizzo" è possibile solo dopo aver effettuato il primo abbinamento)

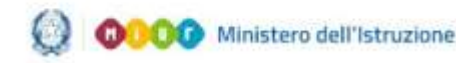

## Esiti Esami di Stato I fase

| 4   | Esami<br>di Stato | Ab Line of the Case | ntali Commission - | Chernel                  |                                            |                  |                        |             |                     |                                         |                                       |                                                     |
|-----|-------------------|---------------------|--------------------|--------------------------|--------------------------------------------|------------------|------------------------|-------------|---------------------|-----------------------------------------|---------------------------------------|-----------------------------------------------------|
|     |                   |                     | 8444<br>T          | naammité Gastian         | anne d Index (Contenue                     | e Chice Intere ( | ntran iran             | •           | я                   |                                         |                                       |                                                     |
| π.+ | Cagana            | No.                 | Colline Decale     | ritease all<br>Programma | Yorkali Insadia                            | Consideration    | Classe<br>di<br>Loorer | hanakanse ( | Ind. di<br>Materità | Lingua I<br>ar di Primes - 1<br>SCRITTA | Corpord<br>Anda Pulatan I<br>Schertra | Lingua<br>straniera<br>de allidare a<br>cuine, i al |
| -   |                   | 1111                | -                  | DA - REDAT               | SCIENTIFICO - OPZICHIE<br>UCIENZE ANNEZATE |                  |                        | -           |                     |                                         |                                       | -                                                   |
| -   | ANALIS ATTACALO   |                     |                    | SE - SEDE<br>CENTRALE    | SCIENTIFICU - DECEME<br>SCIENCE ARELEATE   |                  |                        |             |                     |                                         |                                       |                                                     |
| 2   |                   |                     |                    | 10 SEDE                  | SCIENTO/ICO > OPERINE<br>SCIENCE OPERINE   |                  |                        |             |                     |                                         |                                       |                                                     |
| -   | ann               | 1000                | within the second  | NE-MENE<br>ENTRALE       | SCHAMPICS - GREENE<br>SCHENES APPLICATE    |                  |                        |             |                     |                                         |                                       |                                                     |
|     | Address           |                     |                    | NR - BROR<br>CENTRALE    | actual (rect)                              |                  |                        |             |                     |                                         |                                       |                                                     |
|     | ALC: NOT          |                     |                    | III - SEOC<br>12978ALE   | SCRWTIERO - DESENIE<br>SCRWTE APPLICATE    |                  |                        |             |                     |                                         |                                       |                                                     |
|     | BALL MARKE        |                     |                    | SF - SEDE<br>CANO MALK   | stantunco:                                 | 10.100.003       | Prime 1 M              |             | LN2<br>ALMMENTERSO  |                                         |                                       | LINCHIA IL<br>DIL TURA<br>INGLESE                   |

Viene così prospettato l'elenco degli studenti appartenenti alla classe selezionata.

Dal menù a tendina "Raggruppamento Configurazione di Esame", selezionare il raggruppamento su cui operare l'abbinamento con gli studenti già selezionati o da selezionare.

(E' indifferente che si scelga prima il raggruppamento e poi si selezionano/deselezionano gli studenti o viceversa).

L'abbinamento può essere effettuato per singolo studente o per gruppo di studenti.

L'abbinamento dello studente o del gruppo di studenti dovrà essere effettuato a livello di indirizzo di esame con eventuale gruppo di lingue straniere studiate, presenti nella configurazione della classe/commissione, così come sono stati registrati a partire dal modello ES-0.

In caso di inesattezze nella classe/articolazione di frequenza, la segreteria deve apportare le opportune correzioni in Anagrafe Nazionale.

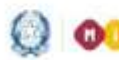

#### Esiti Esami di Stato I fase

In caso di incongruenze nella classe di esame della configurazione la segreteria deve contattare l'Ufficio Scolastico Territoriale affinché apporti le necessarie modifiche.

Selezionati gli alunni e selezionato il "Raggruppamento Configurazione di Esame" corrispondente, confermare l'abbinamento con il bottone Salva.

Non è necessario assegnare un identificativo alle classi d'esame. Queste vengono genericamente riproposte come "Prima Classe" e "Seconda Classe". L'identificativo della classe sarà assegnato dalla commissione nell'applicativo "Commissione Web".

Per procedere all'annullamento di un abbinamento precedentemente registrato, selezionare le righe di interesse e premere il bottone Annulla Abbinamento.

Nell'area Esiti Esami di Stato vengono messe a disposizione alcune stampe come ausilio alle attività di verifica relative alla fase di ABBINAMENTO.

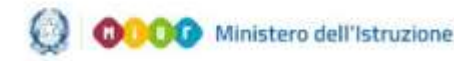

# Esiti Esami di Stato I fase

Selezionando la voce di menù Stampe di Supporto viene visualizzato l'elenco delle stampe disponibili

| Menu                                                              | ×     |                                                                                                    |
|-------------------------------------------------------------------|-------|----------------------------------------------------------------------------------------------------|
|                                                                   |       | Esami<br>di Stato                                                                                   |
| sami di Stato                                                     | 0     |                                                                                                    |
| Esiti Esami di Stato                                              | ۰     | Esami di Stato                                                                                      |
| <ul> <li>Importazione Abbinamenti</li> </ul>                      | ti    | Per acceuere ane runzionanta usponibili nei menu servizi circeare sun cona posta in ano a sinistra. |
| • Abbinamento Candidati                                           |       |                                                                                                    |
| Stampe di Supporto                                                |       |                                                                                                    |
| <ul> <li>Verifica Acquisizione</li> </ul>                         |       |                                                                                                    |
| <ul> <li>Ammissione agli Esami -<br/>Candidati Interni</li> </ul> |       |                                                                                                    |
| <ul> <li>Cancellazione Candidati<br/>Interni</li> </ul>           |       |                                                                                                    |
| • Ammissione agli Esami •                                         | Altri |                                                                                                    |

| = ::::::                          | Forma alla home del portale Sidi                                                                                                    |     |
|-----------------------------------|----------------------------------------------------------------------------------------------------|-----|
| Anagrafe<br>Nazionale<br>Studenti | Stange di Sigporto Abbiaamento Candidati - Commissione                                                                                                    |     |
|                                   | Opollipirazione: Cameriosioni Exami di Stato.<br>(La stanga riporta a configurazione delle plane della della regione prantezzo della acueta attraveno e<br>modello ET-6 cue le eventuali soccasse modifiche apportate degli 027 di competenza nel saltansi delle<br>Combazzane della camerativa.                                                                              | 1   |
|                                   | Replings Abbinamento Candidatt - Commissione,<br>La atarque mustra é tatale de canditat abbiet de commune mutante à domand et abbiet<br>mentra de l'actué de candidat de la canditat abbiet en entres adres de confeccamen des communants                                                                                                    | 🔁 🙆 |
|                                   | Camilitati Xintensi aenza abbituamenti a comeniadone.<br>(la riconacionate febrero de consider frequentes à queste error di serre per i quali non el tratte<br>anesa efficiante alconacionate destinamenta de conformación (fissante)                                                                                                    | 🖸 🗐 |
|                                   | Casaddial Efficienti con abibianzenti non plat valiti.<br>(a) transmostaria directo dar castelati. Vitanori con abiarementi alle cassosignen degene non plat<br>valiti a seguito di vivincente e ancadationi apportate dall'2011 di competanza nel alateme di<br>competenze alle competenzenzen.                                                                              | 1   |
|                                   | Affait Candidiyati con abbitinaneeriti oon gib'i valatii.<br>Aa a conventional antariar (historia dari) Affait consideri one dabitaneerati adu conventanter affaitanee ang a<br>kada a sugada di korranzono to convadenteri apportate dell'UST di compatienteri adi bitanee di<br>Candida acciditta (adita da considerationa apportate dell'UST di compatienteri aditatene di | 10  |
|                                   |                                                                                                    |     |
|                                   |                                                                                                    |     |
|                                   |                                                                                                    |     |

La stampa della "Configurazione Commissioni Esami di Stato" riproduce quanto comunicato dalla scuola con il modello ES-0 e trasmesso a SIDI dall'ufficio provinciale.

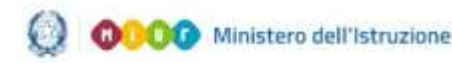

#### Esiti Esami di Stato I fase

La stampa "Riepilogo Abbinamento Candidati Commissione" è utile per rilevare le eventuali discordanze tra il numero dei candidati interni registrati attraverso il modello ES-0 e quelli, presenti in anagrafe, risultanti dall'operazione di abbinamento (dati riportati nelle ultime quattro colonne).

Nella fase successiva di registrazione degli "altri candidati" la stampa sarà integrata anche delle informazioni di confronto sui candidati esterni.

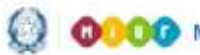

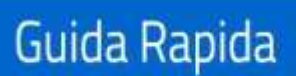

## Esiti Esami di Stato I fase

#### PRIMA FASE

#### PRESENTAZIONE DEL CANDIDATO

#### 2-Ammissione candidati interni e registrazione crediti

Con la funzione "Ammissione agli esami - Candidati interni" la segreteria scolastica inserisce i dati di presentazione del candidato interno.

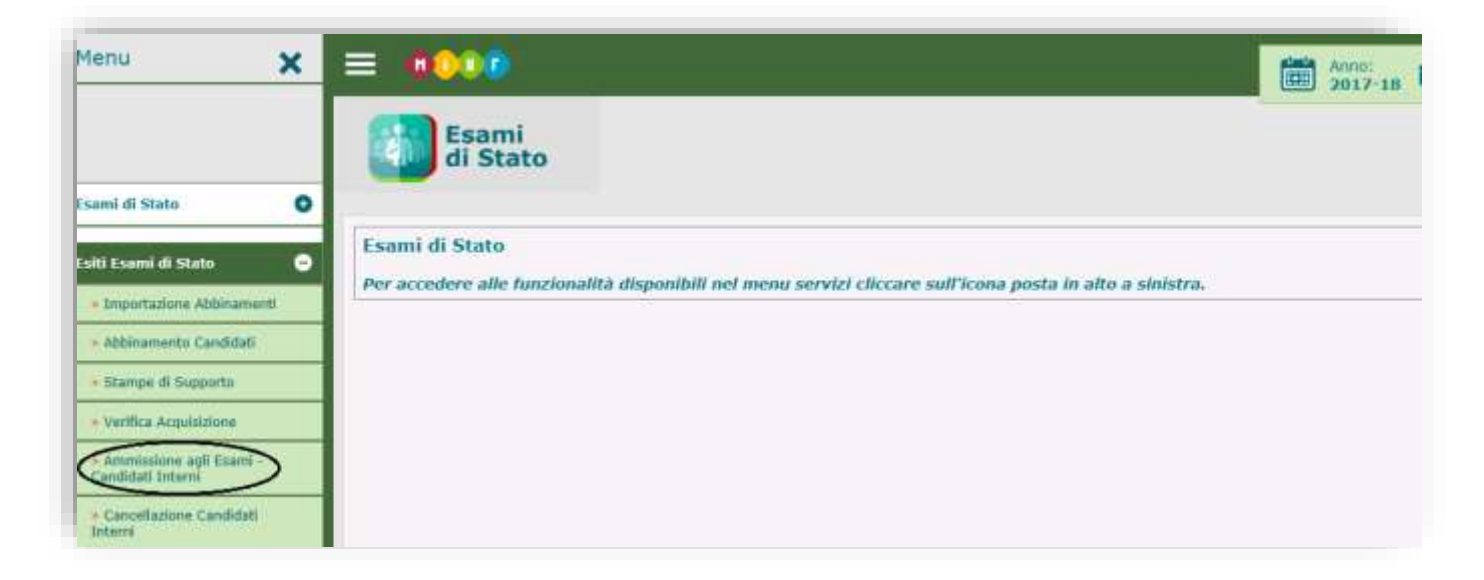

accedere alla funzione "Ammissione agli esami - Candidati Per interni" occorre selezionare dal menù "I tuoi servizi", presente sul portale SIDI, l'Area Gestione Alunni - Esami di Stato/Esiti esami di Stato. Inizialmente, se richiesto, è necessario anche selezionare il profilo di accesso "Utente Statale II grado"/"Utente Paritaria II grado" e cliccare sul bottone Avanti dopo aver selezionato la scuola d'interesse.

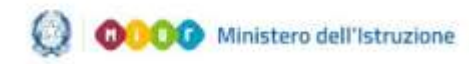

#### Esiti Esami di Stato I fase

Selezionata la funzione, si apre la maschera che consente di effettuare la ricerca del candidato: per classe / periodo didattico di frequenza (per scuole che erogano percorsi di II livello), per codice fiscale dell'alunno, per commissione.

| La future de la conserve a gel se el el de la arresta con el el de la arresta con el de la arresta con el de la ar | Anagrafe<br>Nazionale<br>Studenti |                                                                                                    |       |
|----------------------------------------------------------------------------------------------------|-----------------------------------|----------------------------------------------------------------------------------------------------|-------|
| Hadrer Fallane<br>Restrict ant Compressions/Andrices in mainterial                                                                                                    | (a hereended                      | omente la gettere de det di americane agi esere relate a cardido store<br>Gran di Acorco por 7 Americano de Canalum Store agi Eser<br>Riceta Proparoa Caladaio <sup>1</sup><br>Cime<br>Decesso de Canal | n<br> |
| Conversional Address .                                                                                                    |                                   | Hadrer Humen<br>Rocercla per Conversionern/Hedrices (h.matuella <sup>1</sup><br>Conversionerne/Indexes<br>realizable                                                                                    |       |

Selezionare il criterio prescelto e premere su Ricerca. Si accede alla pagina per l'inserimento dell'ammissione, dei crediti e della delibera di ammissione (quest'ultima facoltativa).

| the second second second |            |                            |                | 7.0970355           |               |        |          |           |             |           |          |           |                    |        |                 |
|--------------------------|------------|----------------------------|----------------|---------------------|---------------|--------|----------|-----------|-------------|-----------|----------|-----------|--------------------|--------|-----------------|
| Channel DADAN-D          | sincep     | EN RUTIONE SOPERADAL       | 1ASSARCE CE    | arread .            |               |        |          |           |             |           |          |           |                    |        |                 |
| Attentioner prin         | na di sali | care i dati di atteninsion | e è necessari  | lo effettuare       | Fahibinamento | dei ca | and the  | i alla co | unissione   | crediante | Lapponta | furnione. | ritorite aut       | Anappa | e navamene      |
|                          |            |                            |                |                     |               |        |          |           |             |           |          |           |                    |        |                 |
| Frank (                  |            |                            | Name of Street |                     | 1             | APRIPE | att trus |           | PROPERTY OF | -         | 10 M     | -         | Contraction of the | -      | THE OWNER WATER |
| A10-                     | Arres,     | Cod. filecale              | Cogeneer       | Renter              | Amerikakane   |        | and a    | 05A       | 3 41110     | 4 4000    | 5 anno   | per Lone  | Tabala             | Arrest | Octoaglie       |
| -                        |            | With Market State          | 18.27          | 154041<br>80(30)    | Arrented      | - 1    | 10.*     | MD +      |             | -         | -        | NO 7      |                    | ø      | lh              |
|                          |            | 10010-020-020-02           | Admin C        | CLANDER             | Armesey       |        | ND - *   | MD -=     |             |           | - 27     | 10.*      |                    | ø      | In              |
|                          |            | A                          | H              | RECOULANS<br>MARIES | Arm:0101      | . 1    | ND #     | 30. *     | 1           | -         | -        | 40.4      | -                  | ø      | lh              |
|                          |            | A                          |                | NAVOURP             | 60010000      | + 3    | 163 *    | ME +      |             |           | 1.1      | MEL #     |                    | Ø      | - Eh            |
|                          |            | time W                     | H              | ALLEY'SS.           | Arm-0103      |        | 103 *    | 385.*     |             |           |          | MD a      |                    | R.     | - Eh            |
|                          |            |                            | Rimer          | AUDA                | Alexandra .   |        | 10. *    | 30 +      |             |           | 1.00     | ND:#1     | 1.0                | Ø      | 1h              |
|                          |            | and the second second      | Sam.1          | LICERTIA.           | Aww.00        | * 3    | ND -     | ND *      |             |           |          | MD +      | 11.00              | ø      | LBb.            |
|                          |            | A                          | Samer T        | LINRA               | fermano .     | - 1    | 10 -     | 10 -      |             |           |          | 10.*      |                    | ø      | Bh              |
|                          |            | VI K                       | 1000           | <b>ELEONOILE</b>    | Artressor     | + 0    | + 04     | 30 +      |             |           |          | HD +      |                    | ø      | 臣               |

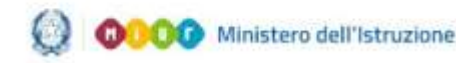

#### Esiti Esami di Stato I fase

Per quest'anno i crediti scolastici, acquisiti per ciascun candidato nell'arco del triennio scolastico, saranno rivalutati facendo riferimento all'allegato all'O.M n.10(Esami di Stato nel secondo ciclo di istruzione). I valori del credito scolastico per la classe terza, quarta e quinta in sede di ammissione all'Esame di Stato sono:

- III anno da 11 a 18
- IV anno da 12 a 20
- V anno da 9 a 22

Per gli studenti che frequentano percorsi di II livello, l'acquisizione dei crediti differisce da quelli previsti per il II grado; in particolare l'utente potrà attribuire crediti al secondo ed al terzo periodo didattico. Il credito attribuibile nel secondo periodo didattico è calcolato sulla base delle fasce di credito relative alla classe quarta; tale valore viene moltiplicato per due e assegnato allo studente. Il massimo valore è però non superiore a 39 punti. Il credito attribuibile nel terzo periodo didattico è quello relativo alla classe quinta ma in misura non superiore a 21 punti. Quindi per gli studenti che frequentano percorsi di II livello i valori del credito scolastico per la classe quarta e quinta in sede di ammissione all'Esame di Stato sono: • IV anno - da 24 a 39

• V anno - da 9 a 21

Guardando la schermata sulla sinistra il campo **Abb**. indica che per il candidato è già stato effettuato l'abbinamento con la commissione (operazione propedeutica e obbligatoria); il campo **Amm**. indica che per l'alunno è stata già registrata l'ammissione/non ammissione all'esame e il segno di spunta in corrispondenza della colonna **Delib**. **Amm**. indica che per lo studente è stata già registrata anche la delibera di ammissione.

Attenzione: è importante registrare i dati di ammissione di tutti i candidati interni che sono stati abbinati alla commissione al fine di poter dichiarare conclusa la fase di presentazione della commissione. Infatti, in caso contrario (e cioè anche in mancanza dei dati di

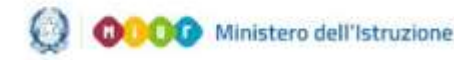

## Esiti Esami di Stato I fase

ammissione anche per un solo candidato interno) il sistema non consente di chiudere l'attività.

La funzione di "Cancellazione candidati" interni permette di cancellare le informazioni di ammissione inserite per un candidato o gruppo di candidati.

Se si seleziona la funzione "Cancellazione candidati interni"

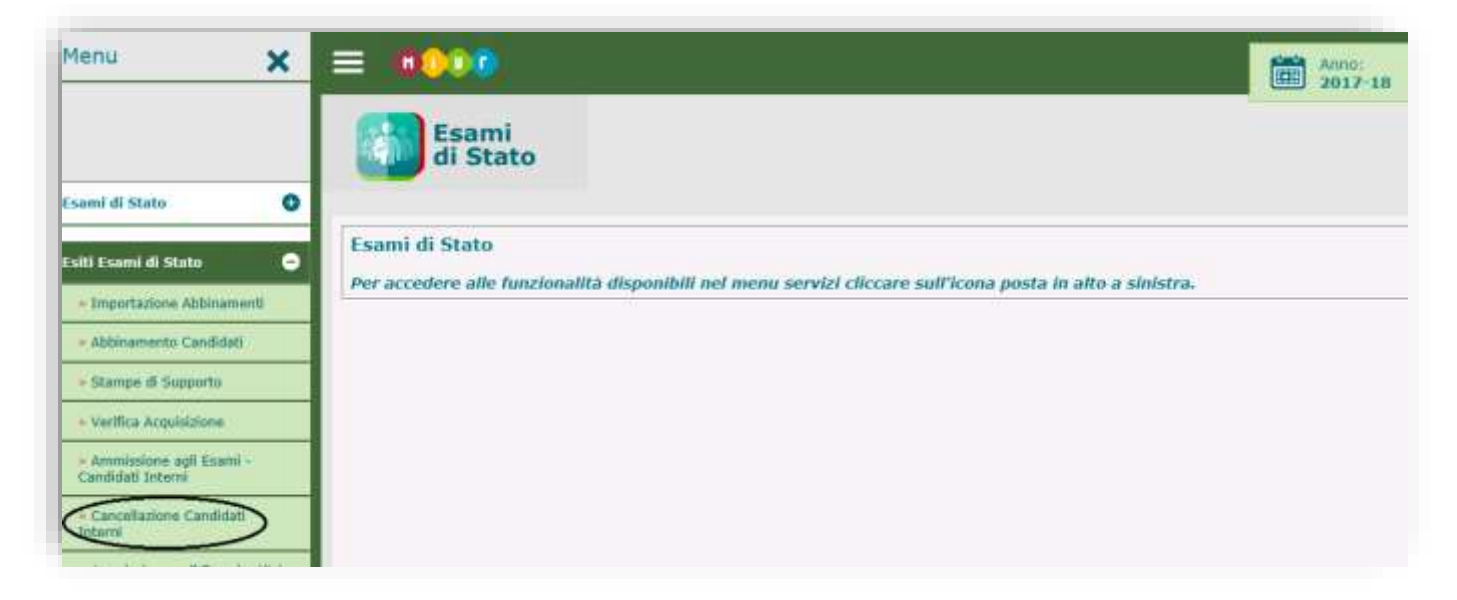

dopo aver scelto Classe, Codice Fiscale o Commissione/indirizzo di maturità, si ottiene l'elenco degli alunni che rispondono ai criteri di ricerca.

| funzionalità con<br>ulta non conclui | isente la cancellazione dei candidati(Interni) ammessi/non ammessi all'Esame di Stato abbinati a commissioni per le quali la fase di Presentazione<br>al. |
|--------------------------------------|----------------------------------------------------------------------------------------------------|
|                                      | Criteri di Ricerca per l' Ammissione dei Candidati Interni agli Esami                                                                                     |
|                                      | Ricerca Frequenza Candidato <sup>1</sup>                                                                                                    |
|                                      | Classe:                                                                                                    |
|                                      | Ricerca per Codice Fiscale <sup>1</sup>                                                                                                    |
|                                      | Codice Fiscale:                                                                                                    |
|                                      | Ricerca per Commissione/Indirizzo di maturità <sup>1</sup>                                                                                                |
|                                      | Commissione/Indirizzo                                                                                                    |

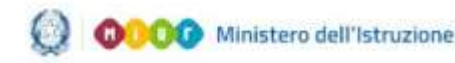

E' possibile cancellare i candidati interni per i quali la fase di presentazione non è ancora terminata.

| Studenti         Cancellazione Candidati         Elenco Candidati           Commissione/Individue         Elenco Candidati         Commissione/Individue         I U U 2 SERVIZI SOCIO-SANITARI           Commissione/Individue         Control         Commissione/Individue         Elenco Candidati         Commissione         Commissione <thcommissione< th="">         Commissione</thcommissione<>                                                                                                    |                                                                                                    |     |
|----------------------------------------------------------------------------------------------------|----------------------------------------------------------------------------------------------------|-----|
| Construction of the selection des P 1000 Classes di Programma anti-<br>Constitutione de la constitutione de la constitutione de                                                                                                    | Commissione/Indirize Metartis' velocionate: P 11111 I COMMISSIONE LICEO SCIENTIFICO (* 1 J./ JPQ2 SERVIZI SOCIO-SANITAAL<br>Condidati travati: 2                                                                                                    |     |
| Condice Fiscale         Cogeneme         Mome         Classe di Frequenza           L         L <th>Casilidad breads 2 Casilidad breads 2 Casilidad bre</th> <th></th> | Casilidad breads 2 Casilidad breads 2 Casilidad bre |     |
| Codke Fiscale         Cognimie         Nome         Classe dl Frequenza           L         L         L         L         ELENA         SAGER-ISTITUTO ISTRUZIONE SUPERIORE                                                                                                    | Image: Codice Fiscalit         Cognition         Nome         Classe di Frequenza           Image: Codice Fiscalit         Cognition         Nome         Classe di Frequenza           Image: Codice Fiscalit         Cognition         Nome         Classe di Frequenza           Image: Codice Fiscalit         Cognition         Nome         Classe di Frequenza                                                                                                    |     |
| Image: Condice Fiscalin         Cognition         Noise         Classe di Frequenza         Image: Classe di Frequenza           Image: Condice Fiscalin         Local: 1000         EUENA         Seder: USTRUZIONE SUPERIORE                                                                                                    | Image: Condice Fiscalit         Cognition         Noise         Classes dl Frequenza           Image: Condice Fiscalit         Cognition         Noise         Classes dl Frequenza           Image: Condice Fiscalit         Cognition         Noise         Classes dl Frequenza           Image: Condice Fiscalit         Cognition         Noise         Classes dl Frequenza                                                                                                    |     |
| Image: Description of the second state of the second state of t                                                                                                    | E La SAGER JULIERA SAGER JULIERA SAGER JULIERA SAGER JULIERA SAGER JULIERA SAGER JULIERA SAGER JULIERA SAGER JULIERA                                                                                                    | 1.1 |
| E E.D. P 1                                                                                                    |                                                                                                    |     |
|                                                                                                    | E BLUCTOTTO INTERNATION DURING BURGEORE LANGTON TO                                                                                                    |     |
|                                                                                                    | Course 1                                                                                                    |     |
| [ country]                                                                                                    | C. C. C. C. C. C. C. C. C. C. C. C. C. C                                                                                                    |     |
| Cancella                                                                                                    |                                                                                                    |     |

E' possibile, in alternativa, trasmettere i dati di ammissione dei candidati interni attraverso la funzione "Trasmissione flussi" presente in **Utilità** nel menù servizi di **Anagrafe Nazionale Studenti** che permette di inviare al SIDI i dati già presenti sui pacchetti locali certificati.

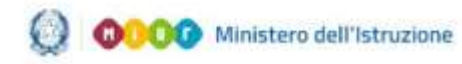

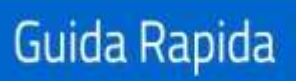

# Esiti Esami di Stato I fase

| Trasmissio      | ne flussi                                                                 |                                        |        |
|-----------------|---------------------------------------------------------------------------|----------------------------------------|--------|
| La funzionalità | consente l'invio di un flusso al sistema ce                               | traizzato.                             |        |
| 🜔 Dati Scu      | uola                                                                      |                                        |        |
| Codice Migra    | zione: 77725                                                              |                                        |        |
| 🜔 Dati del      | Flusso                                                                    |                                        |        |
| Tipo Flusso     |                                                                           |                                        |        |
|                 | Esiti Esame di Stato - Crediti Scolastici<br>Esiti Esame di Stato - Esiti | Nome del File<br>Formati permessi: zip |        |
|                 |                                                                           |                                        | Browse |
|                 | -                                                                         |                                        |        |
|                 |                                                                           | INVIA                                  |        |

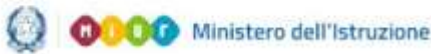

#### Esiti Esami di Stato I fase

#### PRIMA FASE

#### PRESENTAZIONE DEL CANDIDATO

#### 3-Altri candidati e registrazione crediti

Con la funzione "Ammissione agli esami – Altri candidati" la segreteria scolastica inserisce i dati di presentazione delle altre tipologie di candidati:

- Esterni
- Ammessi per abbreviazione
- Provenienti da percorsi IEFP

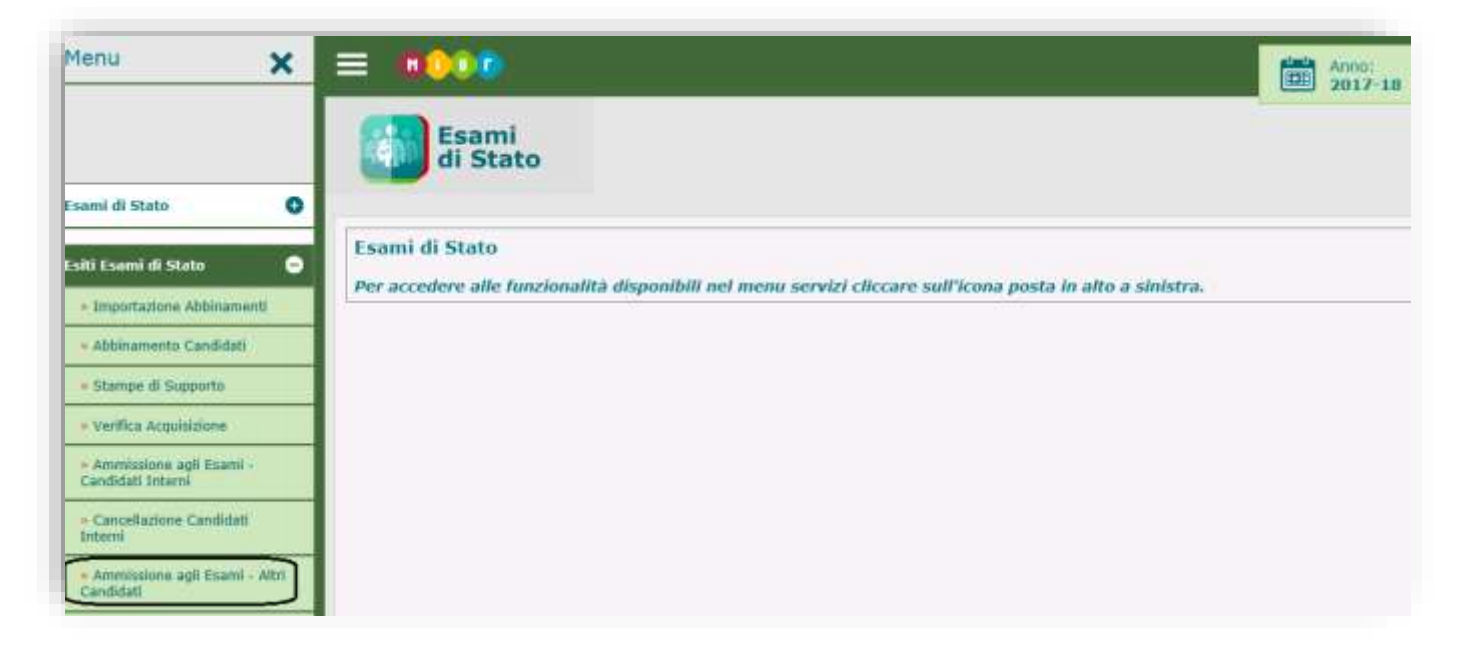

Selezionata la funzione, si apre la maschera che consente di effettuare la ricerca di un candidato non interno per: 1- codice fiscale; 2- commissione.

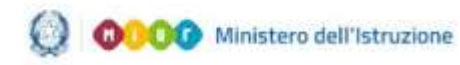

# Esiti Esami di Stato I fase

| er Ammissione agli Esami                   |                                                      |                                                       |
|--------------------------------------------|------------------------------------------------------|-------------------------------------------------------|
| o monte l                                  |                                                      |                                                       |
| e riscale -                                | _                                                    |                                                       |
| nissione/Indirezo di Maturità <sup>1</sup> |                                                      |                                                       |
| a d                                        | missione/Indirazo di Maturità 1<br>dirizzo Maturità; | imissione/Indirazo di Maturità 1<br>dirizzo Maturità: |

A partire da quest'anno scolastico sarà possibile acquisire sul sistema di Esami di Stato gli altri tipi di candidati (esterni, abbreviatari per merito, provenienti da percorsi IEFP, provenienti da percorsi di II livello e provenienti da altre scuole) effettuando l'importazione degli studenti già registrati tramite la funzionalità di Anagrafe Nazionale Studenti **Cruscotto classi conclusive.** 

|            |           |      |       | Candidati boyetti 5                             |                                      | (Devi | and local |
|------------|-----------|------|-------|-------------------------------------------------|--------------------------------------|-------|-----------|
| oder Hicke | • Cognime | Mome | - Ann | Tipo Cantilizze                                 | Economissione / Endektro di matarka" | - Ph  | ø         |
|            |           |      |       | Processente da Persona di II kosko              |                                      | 国     | ø         |
|            |           | -    |       | Provincente da Personal di II livella           |                                      | (ite  | Ø         |
|            | -         |      |       | Ammente all abbrev, corso per mente             |                                      | In    | ø         |
|            |           |      |       | Enterto                                         |                                      | 臣     | ø         |
|            |           | -    |       | Provemente dal peromo professionale quadrennale | TO LIST 10.6 7 LITE SCIENCE UMANE    | 臣     | ø         |

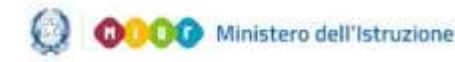

#### Esiti Esami di Stato I fase

Selezionando il tasto **importa alunni** il sistema consentirà all'utente di acquisire sul sistema di Esami di Stato quanto già censito in **Cruscotto classi conclusive.** Alla richiesta di importazione il sistema prospetterà la tipologia di candidati da importare. Si potrà selezionarne uno o più e richiederne l'importazione. Soltanto per i percorsi di II livello sarà disponibile, come lo scorso anno, anche la funzionalità di importazione di alunni provenienti da Percorsi di II livello.

| Esami<br>di Stato | Annolesiane - Abil Candidati - Frenzi - Importo Ann Candidati<br>Structure and Tankrala di Atami da interestare del Crescolto Clark taber survey los Tandanis di Structu Sa cui esseritare al Atami |  |
|-------------------|----------------------------------------------------------------------------------------------------|--|
|                   | Tipologia Alanti acquiali nel Cruscotto Classi Conchisivei - C Cardelali Catorio<br>C Addenniario per Verla<br>C Prosenanti di Percentario<br>DIECEBEA                                              |  |
|                   | - Terpinetashing Alarin dia ater latitat<br>Abarant premiendesiti dat 🗢 Portursi (d. 11 Arello                                                                                                    |  |

| -         | Am       | missione - Altr | i Candidati 🖕 Elenco 🕌 Tinport | a Altri Candidati 📙 Elenca Alumni      |                    |                         |  |
|-----------|----------|-----------------|--------------------------------|----------------------------------------|--------------------|-------------------------|--|
|           |          |                 |                                | 🖉 Selezionare gli alanni e             | la important.      |                         |  |
|           |          |                 |                                | Candidati <b>nomeni</b> presenti nel ( | ruscotto Invalsk 1 |                         |  |
|           | ,C       |                 | Codice Histaile                |                                        | Cugnume            | 1 Norme                 |  |
|           | <b>E</b> |                 |                                |                                        |                    | No. of Concession, Name |  |
| L electro | 903      |                 |                                |                                        |                    |                         |  |
|           |          |                 |                                | Importa                                |                    |                         |  |

Sull'elenco dei candidati importati sarà possibile, mediante il tasto di modifica, effettuare l'inserimento dei dati di presentazione (abbinamento a commissione e ammissione)

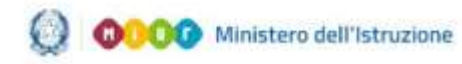

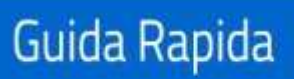

# Esiti Esami di Stato I fase

| Cognome*                                                                          |                                                                                                    |                                          | Rume* 🗰          |                 |   |
|-----------------------------------------------------------------------------------|----------------------------------------------------------------------------------------------------|------------------------------------------|------------------|-----------------|---|
| Eodine Piscale:                                                                   |                                                                                                    |                                          |                  |                 |   |
| Data & Nessta*                                                                    |                                                                                                    | 14 A A A A A A A A A A A A A A A A A A A | Seena (12.5      | 1.87            |   |
| Provincia di Nescia                                                               | 1                                                                                                    | 2                                        |                  |                 |   |
| Comune di Nasoba                                                                  |                                                                                                    | 2                                        |                  |                 |   |
| Stato estero & Nas                                                                | 08*1                                                                                                    |                                          |                  | 쾨               |   |
| Lucgo estera di Na                                                                | icita                                                                                                    |                                          |                  |                 |   |
| Provincia di Reside                                                               |                                                                                                    | 2                                        |                  |                 |   |
| Comune di Residen                                                                 | n, <b>1</b>                                                                                                    | N. 3                                     |                  |                 |   |
| Prima Cittadinenze                                                                | ITALIA                                                                                                    |                                          |                  |                 |   |
| Can DSR <sup>#</sup><br>Credito 3 anno*<br>Credito Totole*<br>Requisito per Lade* |                                                                                                    | Credita 4 (                              |                  | Credito S anne* | 3 |
| Reprospensity Cortis                                                              | uracione di foame (Comm                                                                                          | inime-Clause-Secto                       | na Indrian Grave | 6               |   |
| 1                                                                                 |                                                                                                    |                                          |                  |                 | 2 |
| and the second second second second                                               | and the second second second second second second second second second second second second second second second |                                          |                  |                 |   |
|                                                                                   | torie all'engine                                                                                                 |                                          |                  |                 |   |
| Dalibaratione di ammiss                                                           |                                                                                                    |                                          |                  |                 |   |
| Delberazione di ammita                                                            |                                                                                                    |                                          |                  |                 |   |
| Delbaratione di ammisa                                                            |                                                                                                    |                                          |                  |                 |   |

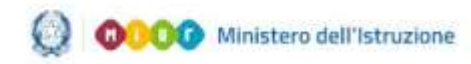

La funzione "Verifica Acquisizione" consente di verificare lo stato delle attività di abbinamento, ammissione agli esami e prove d'esame.

| Anagrafe<br>Nazionale<br>Studenti |                      | Torna alla borne del port                        | sie Sidi                                                                                                | 1            |         |          | UTENTE STATALE E |
|-----------------------------------|----------------------|--------------------------------------------------|----------------------------------------------------------------------------------------------------|--------------|---------|----------|------------------|
|                                   | Ventica Acquisizione | Area                                             | Fase                                                                                                    | Non AllPosta | Althete | Conclusa |                  |
|                                   |                      | Annualitation<br>Annualitation<br>Prove d'Esonne | Attonamento Candidati - Commanone<br>Candidati Interni<br>Attri Candidati<br>Intertetento/modifica-dati |              |         |          |                  |
|                                   |                      |                                                  |                                                                                                    |              |         |          |                  |

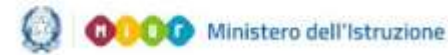

# Esiti Esami di Stato I fase

#### PRIMA FASE

#### PRESENTAZIONE DEL CANDIDATO

#### 4-Attività di preparazione dei lavori della commissione

Le altre funzioni presenti nell'area Esiti Esami di Stato, relative alle attività delle commissioni, sono:

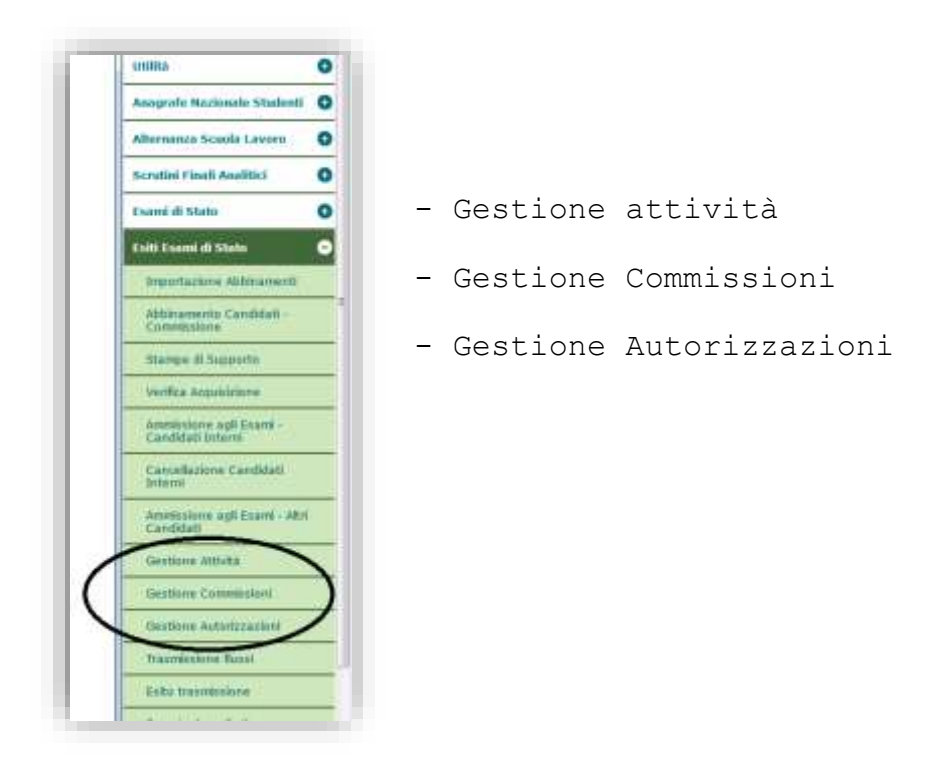

La funzione "Gestione attività" consente per ogni commissione la scelta dell'applicativo di supporto e la verifica dello stato delle varie fasi dell'attività delle commissioni.

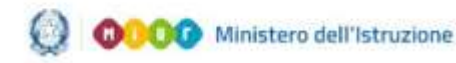

# Esiti Esami di Stato I fase

|                                                                        | Commissione      | 1<br>Classe<br>Esame         | 11<br>Classe<br>Esame | scella Operativa                                                                                | Fornitore<br>SW. | Presentatione | Laveri<br>Commissione | Esti Final |
|------------------------------------------------------------------------|------------------|------------------------------|-----------------------|-------------------------------------------------------------------------------------------------|------------------|---------------|-----------------------|------------|
|                                                                        | 0 i <b>c</b>     | 5 50.05                      |                       | ka satertadase stillas<br>Connessione Web                                                       |                  |               |                       |            |
|                                                                        | o <b></b>        | <b>-</b> -                   |                       | La connectation sur infande<br>officiane allon gatchetto<br>sufficiare                          |                  | н.А.          | NA                    |            |
|                                                                        | 0                | -                            | ~                     | La constitucione atilizza un<br>application fucate realizzata<br>da furcitore accesibilita 2001 | IN PROFILE       |               |                       |            |
| r Le stilvits' sono prop<br>Attivits' non avvala<br>Attivits' in corse | Stalla Operativa | Chinara/Bispertura Attivita' | Blacco da             | II dl Presentatione ] Sh                                                                        | lacco dati di    | Presentazione |                       |            |

La funzione "Gestione Attività" consente attraverso gli appositi tasti di:

• effettuare o revocare la scelta operativa

• dichiarare la chiusura e, eventualmente fosse necessario, la riapertura delle attività

• bloccare e sbloccare i dati di presentazione

Il tasto "Scelta Operativa" consente di effettuare la scelta circa la modalità operativa che la commissione intende utilizzare nello svolgimento degli esami.

| Gestione Attivita' de | elle Commissioni 📩 Scelta Operativa                                                                                                    |
|-----------------------|----------------------------------------------------------------------------------------------------|
|                       | Commissione : 8                                                                                                    |
|                       | 🔁 Scelta della Modalita' Operativa                                                                                                    |
|                       | C La commissione utilizza Commissione Web.                                                                                                    |
|                       | La commissione non intende utilizzare alcun pacchetto software.      La commissione utilizza un applicativo locale realizzato da Euroitore accreditato SUS. |
|                       | Formitore *                                                                                                    |
|                       | Salva                                                                                                    |

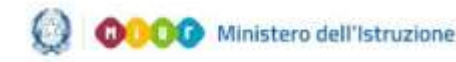

#### Esiti Esami di Stato I fase

La funzione "Gestione commissione" permette di definire i componenti della commissione d'esame. Per quest'anno, allo scopo di far fronte all'emergenza sanitaria da COVID-19 non sono previsti membri esterni della commissione, ad eccezione del Presidente.

| Esami<br>di Stato       | Contractory       | and a second a second |                          |                      |                         |              |          |                     |      |
|-------------------------|-------------------|-----------------------|--------------------------|----------------------|-------------------------|--------------|----------|---------------------|------|
|                         | -                 |                       |                          |                      |                         |              |          |                     |      |
|                         |                   |                       |                          | Zadustrie in fit     | resition mater          |              |          |                     |      |
|                         |                   |                       |                          | Commission D         | danai teovala 0         |              |          |                     | <br> |
|                         | - rades tierate - | Prosection at Long    | Seconds Clarest Desires  | Raturn Print Chieres | Naturne Seconds Classes | investment i | sattrane | Commission Seattles |      |
|                         |                   |                       |                          | Dargere              | in Talanca              |              |          |                     |      |
|                         | · colere timole ( | Prime Direct Tealse   | · Seconda Claime Fridmen | Habita /a Prass Dove | Saturna/a Saconda I     | damer        | *****    | Contractor Southate |      |
|                         |                   |                       |                          | Imparts Comp         | one after 1 artestrom   |              |          |                     |      |
| Ana Palada Career Solar | 114               | Sussesses Summer      |                          |                      |                         |              |          |                     |      |

È necessario innanzitutto effettuare l'importazione delle componenti interne ed esterne(Presidente), attraverso gli appositi pulsanti 'Importa Componente Esterna' e 'Importa Componente Interna'. Una volta effettuate le importazioni, vengono resi disponibili i pulsanti per le eventuali modifiche necessarie.

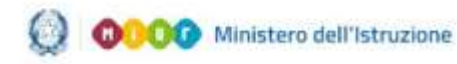

# Esiti Esami di Stato I fase

|                           | Restored            | the formation of      | Louis a        |                 |                                |                             |                                 |                       |                         |       |        |  |
|---------------------------|---------------------|-----------------------|----------------|-----------------|--------------------------------|-----------------------------|---------------------------------|-----------------------|-------------------------|-------|--------|--|
| alow selectory            |                     |                       | 1              |                 |                                |                             |                                 |                       |                         |       |        |  |
|                           |                     |                       |                |                 | Composints 1                   | International International |                                 |                       |                         |       |        |  |
|                           |                     |                       |                |                 | Townshield                     | Laborat trongets 1          |                                 |                       |                         |       |        |  |
|                           | Collect Technol     | Print Chant D         | ane Seconde    | Channel Channel | Partner Prints Classe          | Paterla Second              | Chase Providence                | Scottages             | Contribution Southers 1 |       |        |  |
|                           |                     |                       | 6 M            | 198             | 1                              | 10                          |                                 |                       |                         | B     | D.     |  |
|                           |                     |                       |                |                 | -                              |                             |                                 |                       |                         | 1.111 | 107201 |  |
|                           |                     |                       |                |                 | Assiste Con                    | compute fatorise            |                                 |                       |                         |       |        |  |
|                           |                     |                       |                |                 |                                |                             |                                 |                       |                         |       |        |  |
| net Contraction           | 1                   | (managed) [ startes   |                |                 |                                |                             |                                 |                       |                         |       |        |  |
|                           |                     |                       |                |                 | 2000                           | one training                |                                 |                       |                         |       |        |  |
|                           |                     |                       |                |                 | Conversion and I               | Internal Incordine 10       |                                 |                       |                         |       |        |  |
| and Second                | Codice Trissale     | Prime Cares           | Seconds Classe | Hateria (n Pro  | an Classe                      |                             | nta/s Seconda Clover            | 1                     | Constitutes             |       |        |  |
|                           | Construction of the | Page 1                | 11             | 200114144       | 2200222                        | 100                         | UNDER COTORS STREET             | 1.0                   | PERSONAL PROCESSION     | D)    | Df.    |  |
|                           |                     | 11                    | 111            | TRAK COLUMN     | without mu case of pro-        | A TERMIN                    | SCIENCE INFAMALE DOD. CO.       | 10 TOT 20114          |                         | D     | D.     |  |
|                           |                     |                       | 1.00           |                 | Contraction (11) (000/14/2     | amine 110                   | UNITED BEFORE THE ADDRESS       | and the second second |                         | Uh I  | 10     |  |
|                           | Carrier Contract    |                       | 1.24           | TITLE / KINGAM  | e e un tala merca i tala? Anan | a graches                   | Contra Contrato Statement       | or the second second  |                         | 0     |        |  |
|                           | 2                   |                       |                | TTALETY         |                                |                             |                                 |                       |                         | 10    | 10     |  |
|                           |                     |                       | 1010           |                 |                                | 2020                        | - Channelly Contribution of the | and the second second |                         | 10    | 10     |  |
| 1000                      |                     |                       | 7.98C          |                 |                                | - 10                        | - ENGLA-CELETION STORED         | or (monification)     |                         | M     | 10     |  |
|                           |                     |                       |                | 1018 - LIMOLAL  | COLUMN STRANGE                 |                             |                                 |                       |                         | 10    | N      |  |
|                           |                     |                       | 1.46           | inia - manuar   | (A.)                           | 1.009                       | - Interna (On PAANCESE)         |                       |                         | lh .  | 12     |  |
|                           |                     |                       |                | TELS - CHERAN   | FUETTERATORIA (TOLOUAL         |                             |                                 |                       |                         | - St  | R.     |  |
|                           |                     | 1.0                   |                | inis-simely     | DBLL HATTL                     |                             |                                 |                       |                         | lh    | R      |  |
|                           |                     |                       |                |                 |                                |                             |                                 |                       |                         |       |        |  |
| And A Courses Statement I |                     | Loss result formation |                |                 |                                |                             |                                 |                       |                         |       |        |  |

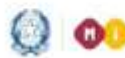

#### Esiti Esami di Stato I fase

Nel caso intervengano sostituzioni <mark>del Presidente</mark>, è necessario acquisire la nuova configurazione della commissione (solo il Presidente) predisposta dagli Uffici Scolastici Territoriali, premendo il bottone Aggiorna Componente Esterna.

all'autorizzazione automatica La funzione provvederà anche all'utilizzo dell'applicativo Commissione Web, del presidente della commissione. Nel caso in cui il commissario interno debba essere autorizzato dal presidente ad operare su Commissione web, occorre che sia già un utente registrato sul portale MIUR.

È tuttavia possibile inserire un nuovo nominativo della commissione (il Presidente), in possesso di nomina, anche se la sostituzione non risulta registrata nel sistema. In questo caso è sufficiente inserire il codice fiscale e premere il bottone Inserisci esterno. L'operazione presuppone, però, che <mark>il Presidente</mark> sia in possesso delle credenziali di accesso al portale MIUR.

Inserito il commissario interno occorre assegnargli la materia per la quale è stato nominato mediante l'apposita lista disponibile sulla pagina, che elenca le materie d'esame associate agli indirizzi di maturità della commissione.

Nel caso in cui la materia del commissario non fosse presente in elenco, è possibile definirla tramite la funzione "Modifica/inserisci materia".

| Gestione Commissioni - Nicerca | Elenco 🔄 Inserisci Commissario Interno       | Elenco Materle Commissione | Inserisci Materia Commissione |
|--------------------------------|----------------------------------------------|----------------------------|-------------------------------|
| Mataria da<br>Descritore       | ella Commissione<br>la Molicita <sup>a</sup> |                            |                               |
|                                |                                              | SALVA                      |                               |

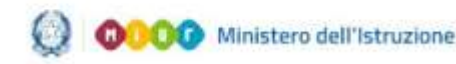

#### Esiti Esami di Stato I fase

Per i docenti delle scuole paritarie, individuati come commissari interni, il riconoscimento avviene presso le segreterie scolastiche delle scuole statali.

Concluse tutte le operazioni descritte, per passare alla attività successiva, è necessario chiudere l'attività utilizzando il tasto "Chiusura/Riapertura attività".

| La fazzo en comente per ogni communane di effetzare pa la sosta dell'applicativo di supporto a levon per lo svolgmento dell'Esare di Endo che la discovariagentura delle activito" di<br>Resentacementanin delle confessione e Alevolone Esti Fraik |                      |                        |                                                                                          |                |               |                         |                            |  |
|----------------------------------------------------------------------------------------------------|----------------------|------------------------|------------------------------------------------------------------------------------------|----------------|---------------|-------------------------|----------------------------|--|
| Consideration                                                                                                    | L<br>Chase<br>Estate | 11<br>Chesse<br>Escene | Scella Operativa                                                                         | Fontibure-     | Presentazione | Lavori<br>Colmendatione | Rilevatione<br>Estil Pinak |  |
| <ul> <li>Boblishi Liconnistine enimi (bb1 metrie , meteric)</li> </ul>                                                                                                    | 3 mars               |                        | La memoire diffice<br>Committee Web                                                      |                | -             |                         |                            |  |
| (c) Internet ( ) Interneting Among (set and its "mission")                                                                                                    | -                    |                        | Le cardentière van interde<br>affintare ekse parthetto<br>sufferen                       |                | 8.6           | N.A.                    |                            |  |
| © INTERNET COMPANYING THE COMPANY COMPANY COMPANY                                                                                                    |                      | -                      | La complición d'Arca un<br>esplicativo tecnio revisiones<br>da fuerdore acconditato 1910 | ittint.        |               |                         |                            |  |
| Scaffa Operatives Chiamara/Ala                                                                                                    | gerfura Altivita"    | Rhere da               | att di Presentazione                                                                     | Harris dati di | Presentatione |                         |                            |  |

Il tasto 'Blocco dati di presentazione' viene utilizzato dopo che le attività di presentazione sono concluse, mentre il tasto 'Sblocco Attività' può essere utilizzato dalla commissione qualora fossero necessarie, da parte della segreteria, modifiche ai dati dei candidati.

La funzione Gestione autorizzazioni consente il rilascio delle autorizzazioni all'utilizzo di Commissione Web.

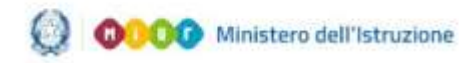

# Esiti Esami di Stato I fase

| 4 | di Stat                                                                                                    | to                    | stione Autorizazione (                  | -              | Illowca Commis                | -                          |                                |             |          |                           |            |   |
|---|----------------------------------------------------------------------------------------------------|-----------------------|-----------------------------------------|----------------|-------------------------------|----------------------------|--------------------------------|-------------|----------|---------------------------|------------|---|
|   | insine seriezk                                                                                                    | mater101.01202        | S AND COMPRESSION C                     | SATTANED       |                               |                            |                                |             |          |                           |            |   |
|   |                                                                                                    |                       |                                         |                |                               | Coopelheart trov           | 01 Its                         |             |          |                           |            |   |
|   | Comme                                                                                                    | None                  | Codice recale                           | Printe Classes | Becauta                       | Mitterfa/# Prinsi Classe 1 | Materia/e Seconda Classe       | Presidentes | Southans | Comeniosario<br>Sectidute | the        |   |
| 1 | and the second second s | Provense -            |                                         | Exercise:      | Comments of the second second |                            |                                |             |          |                           | CONTROLING |   |
|   | BERMASCONE                                                                                                    | BOISBLA               | MINESISTERATIO                          | 14             | S.P.                          |                            |                                | 5           | NT:      |                           | Enterro    |   |
|   | BERMASCONE<br>CRISCO                                                                                                    | ROISILIA<br>WITCHELLA | Interstational 2150<br>CREMILLIDAM 2016 | H              | 5.P<br>5.P                    |                            | ID41 - MATEHATICA/0047 - PEUCA | 5<br>11     | N<br>N   |                           | Eaterna    | 5 |

Per autorizzare una o più componenti della commissione ad operare con l'applicativo Commissione Web occorre selezionare i commissari interessati e cliccare sul bottone Autorizza. Il presidente della commissione è abilitato automaticamente, già dalla fase di Gestione della commissione.

La Prima Fase del processo può essere considerata conclusa; le attività proseguono con i lavori delle commissioni secondo le diverse modalità previste.

Per l'utilizzo delle funzioni di Commissione Web si rimanda alla specifica guida.